Import/Export/SEZ concept in Miracle

# Import/Export/SEZ concept in Miracle

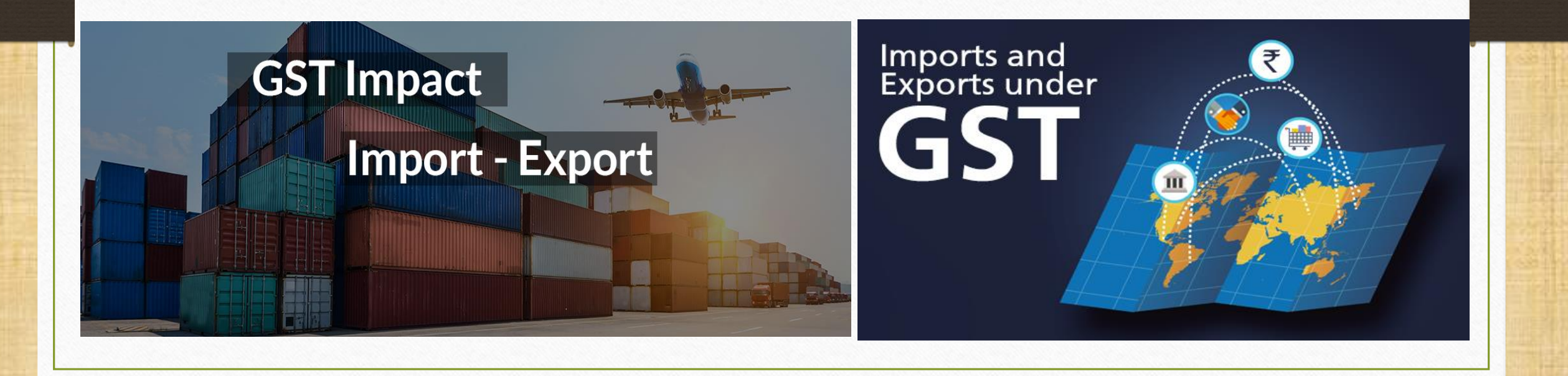

Prepared By RKIT Software Pvt Ltd-Rajkot

Topics covered in this Import-Export-SEZ document

# $\succ$ GST Auto Setup $\rightarrow$ Select required Invoice Types

## Setup & Invoice for

- Import (Purchase Invoice)
- Export & Export (Rebate) in Sales Invoice
- SEZ & SEZ (Rebate) in Sales Invoice
- Effects in Account Ledger

## GST Auto Setup

| Description         GST Auto Setup         GST Auto Setup         GST Setup         Cess required?         URD A/c Setup         HSN Code Type | Value                                                                                                    |                                                                                                    |
|----------------------------------------------------------------------------------------------------|----------------------------------------------------------------------------------------------------|----------------------------------------------------------------------------------------------------|
| GST Auto Setup<br>GST Auto Setup<br>GST Setup<br>Cess required?<br>URD A/c Setup<br>HSN Code Type                                              | No                                                                                                    |                                                                                                    |
| GST Auto Setup<br>GST Setup<br>Cess required?<br>URD A/c Setup<br>HSN Code Type                                                                | No                                                                                                    |                                                                                                    |
| GST Setup<br>Cess required?<br>URD A/c Setup<br>HSN Code Type                                                                                  | No                                                                                                    |                                                                                                    |
| Cess required?<br>URD A/c Setup<br>HSN Code Type                                                                                               | No                                                                                                    |                                                                                                    |
| URD A/c Setup<br>HSN Code Type                                                                                                    |                                                                                                    |                                                                                                    |
| HSN Code Type                                                                                                    |                                                                                                    |                                                                                                    |
|                                                                                                    | Chapter Heading                                                                                                    |                                                                                                    |
| Apply GST Rules in Invoice Type and Tax/Retail                                                                                                 | None                                                                                                    |                                                                                                    |
| Garment Condition                                                                                                    | No                                                                                                    |                                                                                                    |
| Non GST Required                                                                                                    | No                                                                                                    |                                                                                                    |
| Decimal Point For GST %                                                                                                    | 2                                                                                                    |                                                                                                    |
| Sales                                                                                                    |                                                                                                    |                                                                                                    |
| Tax Paid Rate Entry?                                                                                                    | No                                                                                                    |                                                                                                    |
| Purchase                                                                                                    |                                                                                                    |                                                                                                    |
| Tax Paid Rate Entry?                                                                                                    | No                                                                                                    |                                                                                                    |
| Advance Receipt Entry Setup                                                                                                    |                                                                                                    |                                                                                                    |
| Advance Receipt Entry Req.?                                                                                                    | No                                                                                                    |                                                                                                    |
| Reverse Charge Setup                                                                                                    |                                                                                                    |                                                                                                    |
| Notified Reverse Charge Required ?                                                                                                    | No                                                                                                    |                                                                                                    |
|                                                                                                    |                                                                                                    |                                                                                                    |
|                                                                                                    |                                                                                                    |                                                                                                    |
|                                                                                                    |                                                                                                    |                                                                                                    |
|                                                                                                    |                                                                                                    |                                                                                                    |
|                                                                                                    |                                                                                                    |                                                                                                    |
|                                                                                                    |                                                                                                    |                                                                                                    |
|                                                                                                    |                                                                                                    |                                                                                                    |
|                                                                                                    |                                                                                                    |                                                                                                    |
|                                                                                                    |                                                                                                    |                                                                                                    |
|                                                                                                    |                                                                                                    |                                                                                                    |
|                                                                                                    |                                                                                                    |                                                                                                    |
|                                                                                                    | HSN Code Type<br>Apply GST Rules in Invoice Type and Tax/Retail<br>Garment Condition<br>Non GST Required<br>Decimal Point For GST %<br>Sales<br>Tax Paid Rate Entry?<br>Purchase<br>Tax Paid Rate Entry?<br>Advance Receipt Entry Setup<br>Advance Receipt Entry Req.?<br>Reverse Charge Setup<br>Notified Reverse Charge Required ? | HSN Code Type       Chapter Heading         Apply GST Rules in Invoice Type and Tax/Retail       None         Garment Condition       No         Non GST Required       No         Decimal Point For GST %       2         Sales       -         Tax Paid Rate Entry?       No         Purchase       -         Tax Paid Rate Entry?       No         Advance Receipt Entry Setup       -         Advance Receipt Entry Req.?       No         Reverse Charge Setup       No         Notified Reverse Charge Required ?       No |

# Select required Invoice Type

| Setup -> Company Set | up -> Company Setup        |                   |                        |      |
|----------------------|----------------------------|-------------------|------------------------|------|
| Category             | Description                |                   | Value                  |      |
| General Setup        | GST Auto Setup             |                   |                        |      |
| Advance Setup        | GST Setup                  |                   |                        |      |
| Advance Modules      | Cess required?             |                   | No                     |      |
| Master Setup         | URD A/c Setup              |                   |                        |      |
| VAT Setup            | GST Auto Setup             |                   | 🛛 🔁 lea                | ding |
| GST Setup            | GST Setup Sal              | les Invoice Setup | Purchase Invoice Setup |      |
| TDS/TCS Setup        |                            |                   |                        |      |
| Report Setup         | Create Round Off Expense ? | No                |                        |      |
|                      | Create Discount Expense ?  | No 💌              |                        |      |
|                      | Create Freight Expense ?   | No                |                        |      |
|                      | CST Type                   |                   |                        |      |
|                      | Salact Invoice Types       | GST Type          | Cap Goods 🔺            |      |
|                      | Select involce Types       | * GST             | No                     |      |
|                      | in case of "Import"        | * IGST            | No                     |      |
|                      |                            | Export            | No                     |      |
|                      |                            | * Import          | No                     |      |
|                      |                            | Exempt            | No                     |      |
|                      |                            | URD-RCM           | No                     |      |
|                      |                            | Non GST           | No                     |      |
|                      |                            | Other             | No                     |      |
|                      |                            | SEZ               | No                     |      |
|                      |                            | Export (Rebate)   | No                     |      |
|                      |                            | Ca                | p Goods 🔊 🔎            |      |

#### Import under GST

- Under the GST regime, import of goods or services into the territory of India would be treated as supply of goods or services in the course of inter-state trade (levy of IGST).
- All imports shall be deemed as inter-state supplies and accordingly IGST would be levied in addition to the applicable Custom duties.
- CVD (Countervailing Duty) & SAD(Special Additional Duty) are replaced by IGST.

Goods Import procedure under GST

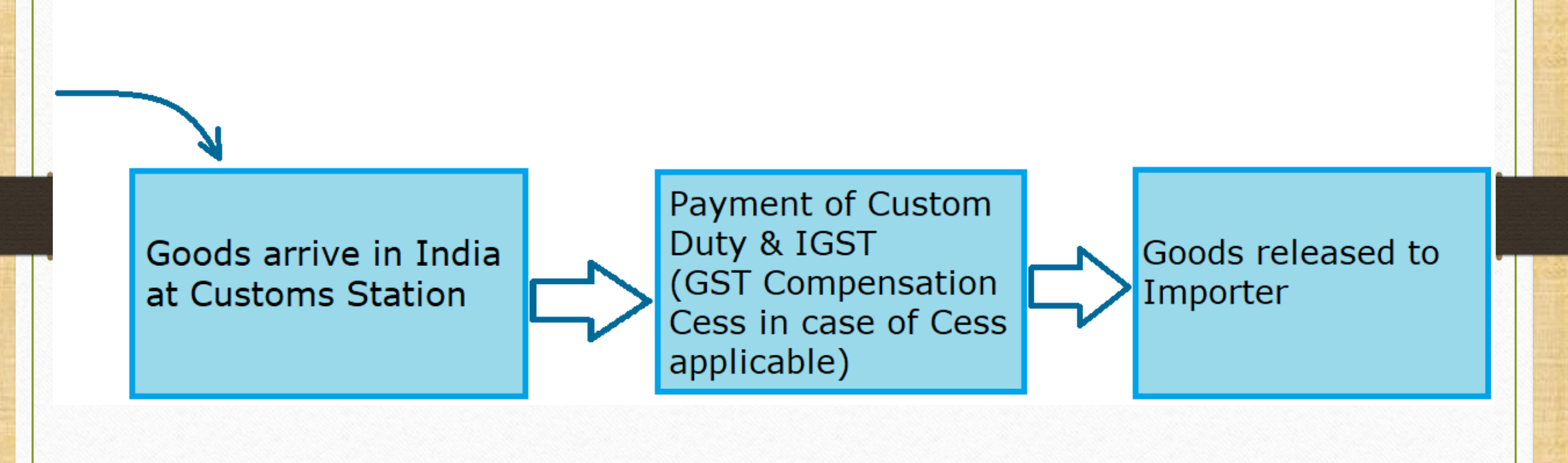

Input tax credit of the IGST paid at the time of import shall be available to the importer.

This Input Tax Credit can be utilized by him as Input Tax credit for payment of taxes on his outward supplies of goods.

However, the credit of basic customs duty (BCD) will not be available.

Also note that Input tax credit of integrated tax (IGST) and GST Compensation Cess will be available to the importer and then will be transferred to the recipients in the supply chain.

#### Invoice Type – Purchase (Import)

| Setup -> Pur | chase Se  | etup -> II | voice Typ    | pe -> Invoice | Type for | Purchase     |            |          |
|--------------|-----------|------------|--------------|---------------|----------|--------------|------------|----------|
| Description  |           |            | Туре         |               | GST Typ  | e            | Cap Goods  | E/D      |
| GST          |           |            | GST Item wis |               | e        | No           | Enable     |          |
| IGST         |           |            | IGST         |               | Item wis | e            | No         | Enable   |
| Import       |           |            | Import       |               | Item wis | e            | No         | Enable   |
|              |           |            |              |               |          |              |            |          |
|              |           |            |              |               |          |              |            |          |
| Set          | tup -> Pi | ırchase S  | etup -> I    | nvoice Type - | > Invoic | e Type Entry |            | ×        |
| Na           | ame       | Import     |              |               |          |              |            |          |
| Type         |           |            |              | - Capital Co  | ode No   |              |            |          |
|              | an n      | Import     |              | • Capital Go  | NO NO    |              |            |          |
| G            | STType    | Item wise  | •            |               |          |              |            |          |
|              |           |            |              | OK            |          | Invoice Ty   | pe for 'Im | port' is |
|              |           |            |              |               |          | added as     | per select | tion in  |
|              |           |            |              |               |          | GST          | Auto setui | n t      |
|              |           |            |              |               |          |              |            | p.       |
|              |           |            |              |               |          |              |            |          |
|              |           |            |              |               |          |              |            |          |
|              |           |            |              |               |          |              |            |          |
|              |           | Add        | Edit         | Delete Disab  | le Com   | ment Info    |            |          |

- What is Separate Opposite Account and why it is required?
  - When goods are arrived in India, normally an 'Import agency' pays IGST. So to calculate IGST amount in his account, we should add 'Separate Opposite Account' in our Miracle.
  - In that case We are liable to pay IGST to the Import Agency.
  - Let see how to add a Separate Opposite Account in Miracle.

# Purchase Exp. Details - IGST

| Sr<br>No | Expense Name   | 1                       | Accoun                 | t Name               |                  | Calculatio | n Enable<br>Disable | Round<br>Off | Туре        | Equation | Invoice<br>Type |
|----------|----------------|-------------------------|------------------------|----------------------|------------------|------------|---------------------|--------------|-------------|----------|-----------------|
| 51       | Central Tax    | (                       | Central Tax A/c. (I/P) |                      |                  | Itemwise   | Enable              | No           | Central Tax |          | All             |
| 52       | State/UT Tax   | State/UT Tax A/c. (I/P) |                        |                      | Itemwise         | Enable     | No                  | State/UT Tax |             | All      |                 |
| 53       | Integrated Tax | Setup ·                 | -> Purc                | hase Setup -> Expens | e Detail -> Exp  | oense Deta | il Entry            |              | •           | 3        | All             |
|          |                | Name                    |                        | Integrated Tax       |                  |            |                     |              |             |          |                 |
|          |                | Туре                    | [                      | Integrated Tax 💌     | A/c Ef           | fect       | ′es 🔻               |              |             |          |                 |
|          | Serial No. 53  |                         | Add/D                  | educt ,              | \dd 🔻            |            |                     |              |             |          |                 |
|          |                | Calcu                   | ation                  | Itemwise 💌           | Туре             | (          | Cumulative          | <b>@</b>     | % 0.000     |          |                 |
|          |                | Read                    | Only                   | Yes 🔻                | 0 /- N           |            | nis is 'Pı          | ırcha        | se Expens   | se Deta  | il' for         |
|          |                | E <u>q</u> u            | ation                  | Fixed                | A/C N            | ame        | IGST. I             | Press        | Shift + F5  | to add   | a               |
|          |                | -                       |                        |                      |                  |            | 'Separa             | ate O        | pp. A/c.'   | in case  | of              |
|          |                |                         |                        |                      |                  |            | pur                 | chase        | e from Im   | oorter.  |                 |
|          |                |                         |                        |                      |                  |            |                     |              |             |          |                 |
| ٩dd      | Edit Delete    | Disable                 | e Rou                  | nd Off Comment Sele  | ect Invoice Type | F/I Expres | sion                |              |             | Info S   | election Ir     |

## Add a Separate Opp. Account in case

| Sr<br>No | Expense Name   |       | Account   | Name                             | Calculation            | Enable<br>Disable | Round<br>Off | Туре         | Equation         | Invoice<br>Type |
|----------|----------------|-------|-----------|----------------------------------|------------------------|-------------------|--------------|--------------|------------------|-----------------|
| 51       | Central Tax    |       | Central T | ax A/c. (I/P)                    | Itemwise               | Enable            | No           | Central Tax  |                  | All             |
| 52       | State/UT Tax   |       | State/UT  | Tax A/c. (I/P)                   | Itemwise               | Enable            | No           | State/UT Tax |                  | All             |
| 53       | Integrated Tax | Setup | -> Purcl  | nase Setup -> Expense Detail     | -> Expense Detail E    | ntry              |              |              | 3                | All             |
|          |                | Name  | e Ir      | Separate Opposite Account        |                        |                   | X            |              | <u> </u>         |                 |
|          |                | Туре  | Ir        | Separate Opp A/c. Yes            |                        |                   |              |              |                  |                 |
|          |                | Seria | l No.     | Opp A/c. Type Fixed              |                        |                   |              |              |                  |                 |
|          |                | Calcu | lation It | Import A/c Name                  | Import Agency A/c      |                   |              | 6 0.000      |                  |                 |
|          |                | Read  | Only Y    | (This setup will be applicable i | in case of Purchase    |                   |              |              |                  |                 |
|          |                | A/c.  | Type F    | from Importer only)              | Ok                     | We sh             | ould         | add Sepa     | rate Op          | op. A           |
|          |                | Eg    | uation    |                                  |                        | First,            | Yes          | to Separa    | te Opp           | . A/c.          |
|          |                |       |           |                                  |                        | seled             | ct its       | type: 'Fixe  | ed' <u>or</u> 'l | Party           |
|          |                |       |           |                                  |                        | Add               | <u>or</u> Se | lect Impo    | rt A/c N         | Vame            |
| Add      | Edit Delete    | Disab | e Roun    | d Off Comment Select Invoid      | ce Type F/I Expression | n                 |              |              | Info S           | election I      |

#### Expense Detail for Purchase

| Sr<br>No | Expense Name   | Ac       | ccount Name            |                      | Calculation   | Enable<br>Disable | Round<br>Off | Туре         | Equation | Invoice<br>Type |
|----------|----------------|----------|------------------------|----------------------|---------------|-------------------|--------------|--------------|----------|-----------------|
| 51       | Central Tax    | Ce       | entral Tax A/c. (I/P)  |                      | Itemwise      | Enable            | No           | Central Tax  |          | All             |
| 52       | State/UT Tax   | St       | tate/UT Tax A/c. (I/P) |                      | Itemwise      | Enable            | No           | State/UT Tax |          | All             |
| 53       | Integrated Tax | Setup -> | > Purchase Setup -> E> | cpense Detail -> Exp | ense Detail E | ntry              |              |              | 3        | All             |
|          |                | Name     | Integrated Tax         |                      |               |                   |              |              |          |                 |
|          |                | Туре     | Integrated Tax 🔻       | A/c Ef               | fect Yes      |                   | ·            |              |          |                 |
|          |                | Serial N | No. 53                 | Add/D                | educt Add     | -                 | ·            |              |          |                 |
|          |                | Calcula  | tion Itemwise 💌        | Туре                 | Cun           | nulative          | <b>@</b>     | % 0.000      |          |                 |
|          |                | Read O   | nly Yes 🔻              |                      |               |                   | So in        | Purchase     | Fxnen    | SP              |
|          |                | A/c. Ty  | /pe Fixed 🔻            | A/c Na               | ame Inte      | egrat             |              |              | слрен    |                 |
|          |                | Eguat    | tion                   |                      |               |                   | etail        | for IGST,    | we sho   | uld             |
|          |                | -        |                        |                      |               | <u> </u>          | ndd Ir       | nporter's    | A/c wh   | ien             |
|          |                |          |                        |                      |               |                   | we pı        | urchase fr   | om the   | m.              |
| Add      | Edit Delete    | Disable  | Round Off Comment      | Select Invoice Type  | F/I Expressio | n                 |              |              | Info S   | election I      |

# Add 'Import' Party

| Add New Account   |                        |                       |
|-------------------|------------------------|-----------------------|
| – Main Details —  |                        | Party Detail          |
| Name              | Yana Milking Machinery | City Area             |
| Alias             | I-1                    | State Outside India   |
| Group Name        | Sundry Creditors       | PAN No.               |
| Registration Type | Unregister 💌           | Aadhar No             |
|                   |                        | GSTIN No.             |
|                   |                        | Credit Limit          |
|                   |                        | Credit Limit 0.00     |
|                   |                        | Credit Days 0         |
| – Balance Method  | d                      | Horo wo added account |
| Balance Method    | Balance Only           |                       |
| Opening Balance   | 0.00 Credit 💌          | (Import)              |
| F4-Address Detail | Interest Bank Detail   | OK.                   |

#### Add Invoice for Import (Purchase)

| Transaction -> | > Purchase Entry -> Purchase Invoice -> Add | Purc. Bill(GST)                  |                          |
|----------------|---------------------------------------------|----------------------------------|--------------------------|
| Cash/Debit     | Debit 💌                                     | Invoice Type Import              | Vou. Date 28/08/2017 Mon |
| Party A/c.     | Yana Milking Machinery                      | Purc A/c.                        | Voucher No               |
|                |                                             | Tax/Bill of Supply Tax Invoice 💌 | Bill No YMM.IN.04        |
|                | Bal. :                                      |                                  | Bill Date 28/08/2017     |
| Product Nar    | me                                          |                                  | Otv Rate Amoun           |
| Troduce Null   |                                             |                                  |                          |
|                |                                             | Select Invoice Ty                |                          |
|                |                                             | Select Involce Ty                |                          |
|                |                                             |                                  |                          |
|                |                                             |                                  |                          |
|                |                                             |                                  |                          |
|                |                                             |                                  |                          |
|                |                                             |                                  |                          |
|                |                                             |                                  |                          |
|                |                                             |                                  |                          |
|                |                                             |                                  |                          |
|                | _                                           |                                  |                          |
| lotal Entry    | :0                                          |                                  | Itom Amount              |
|                |                                             | Taba analo di Tau                |                          |
|                |                                             | Integrated Tax                   | 0.00                     |
|                |                                             |                                  |                          |
| Narration      |                                             |                                  |                          |
|                |                                             |                                  |                          |
|                |                                             | OK Print                         | Bill Amount              |
|                |                                             |                                  |                          |

Add Invoice for Import (Purchase)

| Transaction - N Durchaso Entry - N Durchaso Invoice - N Add Durc Bill/C                                                                 | et)                                                                                                    |                                                                                                    |
|----------------------------------------------------------------------------------------------------|----------------------------------------------------------------------------------------------------|----------------------------------------------------------------------------------------------------|
| Cash/Debit Debit  Party A/c. Yana Milking Machinery Bal.:                                                                               | nvoice Type Import Purc A/c. Fax/Bill of Supply Tax Invoice                                              | Vou. Date     28/08/2017     Mon       Voucher No                                                                                                    |
| Product Name                                                                                                    |                                                                                                    | Qty Rate Amount                                                                                                    |
| Before Item Entry, we will get<br>this dialogue box to add<br>'Shipping Bill Detail'. Those<br>details will be shown during<br>Returns. | Shipping Bill Detail X<br>Shipping Bill Date 28/08/2017<br>Shipping Bill No. IN25458<br>Port Code INPBD1 | Image: set of the set of the set of |
| Total Entry : 0                                                                                                    |                                                                                                    |                                                                                                    |
| Narration                                                                                                    | Integrated Tax                                                                                           | .mount 0.00                                                                                                    |
|                                                                                                    | OK Print Bill Am                                                                                         | iount                                                                                                    |

Add Invoice for Import (Purchase)

| Transaction -> | Purchase Entry -> Purchase Invoice - | > Add Purc. Bill(GST) |                 |                  |              |                |                | ×             |
|----------------|--------------------------------------|-----------------------|-----------------|------------------|--------------|----------------|----------------|---------------|
| Cash/Debit     | Debit                                | Invoice Type          | Import          |                  |              | Vou. Date      | 28/08/2017 Mon |               |
| Party A/c.     | Yana Milking Machinery               | Purc A/c.             |                 |                  |              | Voucher No     |                |               |
|                |                                      | Tax/Bill of Sup       | ply Tax Invoice | <b>•</b>         |              | Bill No        | YMM.IN.04      |               |
|                | Bal. :                               |                       |                 |                  |              | Bill Date      | 28/08/2017     |               |
| Product Nam    | 16                                   |                       |                 |                  |              | Qty            | Rate           | Amount        |
| Dairy Machine  | ery                                  |                       |                 |                  |              | 10.000         | 100000.00      | 1000000.00    |
|                |                                      |                       |                 |                  |              | Item Amount    | 10             | ,00,000.00 DB |
|                | Item Amount eff                      | ect will be in 💡      |                 | Purchase A/c.    | Purchase A/  | c. (Import)    |                |               |
|                | Purchase A/c                         | (Import)              |                 | Assessable Value | 9            |                |                | 800000.00     |
|                | i di citase / y c                    |                       |                 | Integrated Tax   | Integrated 1 | Fax A/c. (I/P) | 12.00          | 96000.00      |
|                |                                      |                       |                 | _                |              | Total Amount   | 8              | ,00,000.00 DB |
|                |                                      |                       |                 | -                |              | OK             |                |               |
|                |                                      |                       |                 | _                |              |                |                |               |
|                |                                      |                       |                 |                  | Herew        | e must i       | nsert          |               |
|                |                                      |                       |                 |                  |              |                |                |               |
|                |                                      |                       |                 |                  | Assessa      | ble Valu       | e and          |               |
| Total Entry :  | : 0                                  |                       |                 |                  |              | 17%) wil       | lha            |               |
| Qty            |                                      |                       |                 |                  |              |                | I DE           |               |
|                |                                      |                       | 1               | integrated Tax   | calcula      | ated on t      | hat.           | 0.00          |
|                |                                      |                       |                 |                  |              |                |                |               |
| Narration      |                                      |                       |                 |                  |              |                |                |               |
|                |                                      |                       |                 |                  |              |                |                |               |
|                |                                      | C                     | Ж               | Print            | Bill An      | nount          |                |               |
|                |                                      |                       |                 |                  |              |                |                |               |

16

## Import (Purchase Invoice)

| -               |                            |                                    |                |                | (7)           |
|-----------------|----------------------------|------------------------------------|----------------|----------------|---------------|
| Transaction - 2 | > Purchase Entry -> Purcha | ase Invoice -> Add Purc. Bill(GST) |                |                |               |
| Cash/Debit      | Debit 💌                    | Invoice Type Import                | Vou. Date      | 28/08/2017 Mon |               |
| Party A/c.      | Yana Milking Machinery     | Purc A/c.                          | Voucher No     |                |               |
|                 |                            | Tax/Bill of Supply Tax Invoice     | Bill No        | YMM.IN.04      |               |
|                 | Bal. :                     |                                    | Bill Date      | 28/08/2017     |               |
| Product Nan     | ne                         |                                    | Qty            | Rate           | Amount        |
| Dairy Machin    | iery                       |                                    | 10.000         | 100000.00      | 100000.00     |
|                 |                            |                                    | Item Amount    | 10             | ,00,000.00 DB |
|                 |                            | Purchase A/c. Purchase A           | /c. (Import)   |                |               |
|                 |                            | Assessable Value                   |                |                | 800000.00     |
|                 |                            | Integrated Tax Integrated          | Tax A/c. (I/P) | 12.00          | 96000.00      |
|                 |                            |                                    | Total Amount   | 8              | ,00,000.00 DB |
|                 |                            | We inserted 8,00,000/- as          | OK             |                |               |
|                 |                            | Assessable Malus and 120/ of       |                |                |               |
|                 |                            | Assessable value and 12% of        |                |                |               |
|                 |                            | IGST is calculated on that         |                |                |               |
|                 |                            |                                    |                |                |               |
| Total Entry     | :0                         |                                    |                |                |               |
| Qty             |                            | Item                               | Amount         |                |               |
|                 |                            | Integrated Tax                     |                |                | 0.00          |
|                 |                            |                                    |                |                |               |
| Narration       |                            |                                    |                |                |               |
|                 |                            |                                    |                |                |               |
|                 |                            | OK Print Bill A                    | mount          |                |               |
|                 |                            |                                    |                |                |               |

## Import (Purchase Invoice)

| Turner ation > Dunchases Future > Dun |                                      |            |                |                 |
|---------------------------------------|--------------------------------------|------------|----------------|-----------------|
| Transaction -> Purchase Entry -> Pur  | chase invoice -> Add Purc. Bill(GST) |            |                |                 |
| Cash/Debit                            | Invoice Type Import                  | Vou. Date  | 28/08/2017 Mon |                 |
| Party A/c. Yana Milking Machinery     | Purc A/c.                            | Voucher No |                |                 |
|                                       | Tax/Bill of Supply Tax Invoice       | Bill No    | YMM.IN.04      |                 |
| Bal. :                                |                                      | Bill Date  | 28/08/2017     |                 |
| Product Name                          |                                      | Qty        | Rate           | Amount          |
| Dairy Machinery                       |                                      | 10.000     | 100000.00      | 100000.00       |
|                                       |                                      |            |                |                 |
|                                       |                                      |            |                |                 |
|                                       |                                      |            |                |                 |
|                                       |                                      |            |                |                 |
|                                       | Llana ICCT Amet will not             |            |                |                 |
|                                       | Here IGST AML. WIII NOL              |            |                |                 |
|                                       | effect in Bill Amount                |            |                |                 |
|                                       |                                      |            |                |                 |
|                                       | Effect will be in Import             |            |                |                 |
|                                       | Agonovíc account                     |            |                |                 |
|                                       | Agency's account.                    |            |                |                 |
| Total Entry : 1                       |                                      | 10.000     |                | 100000.00       |
|                                       | Item A                               | Imount     | 1              | 0,00,000.00 DB  |
|                                       | Integrated Tax                       |            |                | 96000.00        |
|                                       |                                      |            |                |                 |
| Narration                             |                                      |            |                |                 |
|                                       |                                      |            |                |                 |
|                                       | OK Print Bill An                     | nount      | 1              | 10,00,000.00 CR |
|                                       |                                      |            |                |                 |

# Effects in A/c. Ledger

| Report -> Account Books -> Ledger -> | > Account | Ledger      |        |       |                | 🖉 🖉                                                                    |
|--------------------------------------|-----------|-------------|--------|-------|----------------|------------------------------------------------------------------------|
| <ul> <li>Account Ledger</li> </ul>   |           |             |        |       |                | From 01/04/2017 To 31/03/2018                                          |
| Account Name                         |           | City Name   |        | Openi | ng Closing     | ng                                                                     |
| Imperial Manufacture                 |           | Bharuch SEZ |        |       |                |                                                                        |
| Import Agency A/c.                   |           |             |        |       | 96000.00 C     | CR                                                                     |
| Integrated Tax A/c. (I/P)            |           |             |        |       | 96000.00 D     | DB                                                                     |
| Integrated Tax A/c. (O/P)            |           |             |        |       |                |                                                                        |
| Max Industries                       |           |             |        |       |                |                                                                        |
| Profit & Loss A/c                    |           |             |        |       |                |                                                                        |
| Purchase A/c. (GST)                  |           |             |        |       |                |                                                                        |
| Purchase A/c. (IGST)                 |           |             |        |       |                |                                                                        |
| Purchase A/c. (Import)               |           |             |        |       | 100000.00 D    | DB                                                                     |
| Purchase A/c. (SEZ Rebate)           |           |             |        |       |                |                                                                        |
| Purchase A/c. (SEZ)                  |           |             |        |       |                |                                                                        |
| Sales A/c. (Export)                  |           |             |        |       |                |                                                                        |
| Sales A/c. (GST)                     |           |             |        |       |                |                                                                        |
| Sales A/c. (IGST)                    |           |             |        |       |                | Here we can see account                                                |
| Sales A/c. (SEZ Rebate)              |           |             |        |       |                |                                                                        |
| Sales A/c. (SEZ)                     |           |             |        |       |                | / effects in case of Import.                                           |
| Sales A/c. Export (Rebate)           |           |             |        |       |                |                                                                        |
| Sales A/c. SEZ                       |           |             |        |       |                |                                                                        |
| Sales A/c. SEZ (Rebate)              |           |             |        |       |                |                                                                        |
| State/UT Tax A/c. (I/P)              |           |             |        |       |                |                                                                        |
| State/UT Tax A/c. (O/P)              |           |             |        |       |                |                                                                        |
| Stock In Hand                        |           |             |        |       |                |                                                                        |
| Trading A/c.                         |           |             |        |       |                |                                                                        |
| Yana Milking Machinery               |           |             |        |       | 100000.00 C    | CR                                                                     |
| YoFashion Apparel                    |           | Ahmedabad   |        |       |                |                                                                        |
| Add Edit Delete Brint Address        | Master    | Filter Dat  | Eormat | Next  | Cotup TM CMC T | TM E-Mail TM Labol E-Mail Kasar Havala Account Audit Multi Lodgor Drin |
| Add Edit Delete Print Address        | Master    | Filter Dat  | Format | Next  | Setup TM SMS T | IM E-Mail IM Label E-Mail Kasar Havala Account Audit Multi Ledger F    |

## GST Report

| GST -> GST Report -> GST Repo | ort   |          |             |              |          |
|-------------------------------|-------|----------|-------------|--------------|----------|
| GST Summary Report            |       | From     | 01/08/2017  | <b>To</b> 31 | /08/2017 |
| Particulars                   |       | SGST     | CGST        |              | IGST     |
| Tax Payable                   |       |          |             |              |          |
| Opening                       |       |          |             |              |          |
| Debit                         |       |          |             |              |          |
|                               | Total |          |             |              |          |
| ITC Available                 |       |          |             |              |          |
| Opening                       |       |          |             |              |          |
| Credit                        |       |          |             |              | 96000.00 |
|                               | Total |          |             | 9            | 6000.00  |
| Cash Ledger                   |       |          |             |              |          |
| Opening                       |       |          |             |              |          |
| Credit                        |       |          |             |              |          |
| Debit                         |       |          |             |              |          |
|                               | Total |          |             | -            |          |
| Utilization                   |       |          |             |              |          |
| From ITC SGST                 |       | IN GST F | keport we   | can s        | see 📋    |
| From ITC CGST                 |       |          | lability of |              |          |
| From ITC IGST                 |       | avai     | lability of | IIC.         |          |
| From Cash Ledger SGST         |       |          |             |              |          |
| From Cash Ledger CGST         |       |          |             |              |          |
| From Cash Ledger IGST         |       |          |             |              |          |
|                               | Total |          |             |              |          |
| Closing                       |       |          |             |              |          |
| ITC                           |       |          |             |              | 96000.00 |
| Tax Payable                   |       |          |             |              |          |
| Cash Ledger                   |       |          |             |              |          |

- Under GST, exports will be zero rated. An exporter can also claim refund of the tax paid on inputs used to manufacture/purchase/provide the exported goods or services.
- Zero-rated supply refers to items that are taxable, but the effective rate of tax is zero on their supplies and – credit of input tax relating to them can be availed.
- A registered person can export zero rated supply of goods/services outside of India through two ways:
  - <u>Without payment</u> of integrated tax(IGST) and claim refund of unutilised ITC (in case of bond/Letter of Undertaking).
  - With payment of integrated tax(IGST) & claim refund of such tax paid on goods or services or both supplied.

# Select required Invoice Type

| Setup -> Company Setup -> C                     | Company Setup                                                                                                    |                                                                                                    |
|-------------------------------------------------|----------------------------------------------------------------------------------------------------|----------------------------------------------------------------------------------------------------|
| Category                                        | Description                                                                                                    | Value                                                                                                    |
| General Setup<br>Advance Setup                  | GST Auto Setup<br>GST Auto Setup                                                                                                    |                                                                                                    |
| Advance Modules<br>Master Setup                 | Cess required?<br>URD A/c Setup                                                                                                    | No                                                                                                    |
| VAT Setup                                       | GST Auto Setup                                                                                                    | ing                                                                                                    |
| GST Setup                                       | GST Setup Sales Invoice Setu                                                                                                    | Purchase Invoice Setup                                                                                                    |
| TDS/TCS Setup<br>Report Setup<br>Sele<br>C<br>E | Create Round Off Expense ?<br>Create Discount Expense ?<br>Create Freight Expense ?<br>GST Type<br>ect Invoice Types in<br>case of "Export &<br>Export (Rebate)".<br>No<br>No<br>Othe<br>SEZ<br>* Expo | Image: state of the state of the state |

## Invoice Type – Sales (Export)

| Description      | Туре                  | GST Type                | Cap Goods    | E/D        |
|------------------|-----------------------|-------------------------|--------------|------------|
| Export           | Export                | Item wise               | No           | Enable     |
| GST              | GST                   | Item wise               | No           | Enable     |
| IGST             | IGST                  | Item wise               | No           | Enable     |
|                  |                       |                         |              |            |
| Setup -> Sales   | Setup -> Invoice Type | e -> Invoice Type Entry |              |            |
| Name             | Export                |                         |              | Type for   |
| Туре             | Export 🔽 C            | Capital Goods No 💌      | 'Export' wi  | ll bo add  |
| GST Type         | Item wise 🔻           |                         |              |            |
| Export Type      | UT-1 <b>V</b>         |                         | as per selec | ction in G |
|                  |                       | 0/                      | Auto s       | setup.     |
|                  |                       | <u></u>                 |              |            |
|                  |                       |                         |              |            |
| We can select Ex | port Type             |                         |              |            |
| as per our requ  | irement               |                         |              |            |
|                  |                       |                         |              |            |

| Transaction | -> Sale Entry -> Sales Invoice -> / | Add Sales Bill(GST) |            |         |           |                | X      |
|-------------|-------------------------------------|---------------------|------------|---------|-----------|----------------|--------|
| Cash/Debit  | Debit 🗨                             | Invoice Type        | kport      |         | Bill Date | 29/08/2017 Tue |        |
| Party A/c.  | Max Industries                      | Sale A/c.           |            |         | Bill No   | GT/3           |        |
|             |                                     | Tax/Bill ply Ta     | ax Invoice |         | Doc. No.  |                |        |
|             | Bal. :                              |                     |            |         | Doc Date  | / /            |        |
| Product Na  | ame                                 | Select "Export"     |            |         | Qty       | Rate           | Amount |
|             |                                     | Invoice Type.       |            |         |           |                |        |
|             |                                     |                     |            |         |           |                |        |
|             |                                     |                     |            |         |           |                |        |
|             |                                     |                     |            |         |           |                |        |
|             |                                     |                     |            |         |           |                |        |
|             |                                     |                     |            |         |           |                |        |
|             |                                     |                     |            |         |           |                |        |
|             |                                     |                     |            |         |           |                |        |
|             |                                     |                     |            |         |           |                |        |
| Total Entr  | v • 0                               |                     |            |         |           |                |        |
| Total cita  | ,                                   |                     |            | Item A  | mount     |                |        |
|             |                                     |                     |            |         |           |                |        |
|             |                                     |                     |            |         |           |                |        |
| Narration   |                                     |                     |            |         |           |                |        |
|             |                                     |                     |            |         |           |                |        |
|             |                                     | ОК                  | Print      | Bill Am | nount     |                |        |
|             |                                     |                     |            |         |           |                |        |

| Transaction -> | > Sale Entry -> Sales Invoice -> Add Sales Bill(GST) |                                |           |                |        |
|----------------|------------------------------------------------------|--------------------------------|-----------|----------------|--------|
| Cash/Debit     | Debit 🔹                                              | Invoice Type Export            | Bill Date | 29/08/2017 Tue |        |
| Party A/c.     | Max Industries                                       | Sale A/c.                      | Bill No   | GT/3           |        |
|                |                                                      | Tax/Bill of Supply Tax Invoice | Doc. No.  |                |        |
|                | Bal. :                                               |                                | Doc Date  | //             |        |
| Product Nan    | ne                                                   |                                | Qty       | Rate           | Amount |
|                |                                                      |                                |           |                |        |
| Rofo           | re Item Entry wo will get                            |                                |           |                |        |
| Delu           | re item Littiy, we will get i                        |                                |           |                |        |
| 📙 th           | is dialogue box to add                               | Shipping Bill Detail           |           |                |        |
| <b>'</b> Shi   | inning Bill Detail' Those                            | Shipping Bill Date 29/08/2017  |           |                |        |
|                |                                                      | Shipping Bill No. IN05871      |           |                |        |
| e deta         | ails will be shown during                            | Port Code INPBD1               |           |                |        |
| H              | Returns.                                             | ОК                             |           |                |        |
|                |                                                      |                                |           |                |        |
|                |                                                      |                                |           |                |        |
| Total Entry    | : 0                                                  |                                |           |                |        |
|                |                                                      | Item A                         | Amount    |                |        |
|                |                                                      |                                |           |                |        |
|                |                                                      |                                |           |                |        |
| Narration      |                                                      |                                |           |                |        |
|                |                                                      |                                |           |                |        |
|                |                                                      | OK Print Bill An               | nount     |                |        |
|                |                                                      |                                |           |                |        |

| Transaction   | N Calo Entry N Calo   |                                          |                   |                |
|---------------|-----------------------|------------------------------------------|-------------------|----------------|
| Transaction - | -> Sale Entry -> Sale |                                          | The factor of The |                |
| Cash/Debit    | Debit 💌               | Invoice Type Export Bill Date            | 29/08/2017 Tue    | ŧ              |
| Party A/c.    | Max Industries        | Sale A/c. Bill No                        | GT/3              |                |
|               |                       | Tax/Bill of Supply Tax Invoice   Doc. No | •                 |                |
|               | Bal. :                | Doc Dat                                  | .e / /            |                |
| Product Na    | ime                   |                                          | Qty Rate          | Amount         |
| Submersible   | e Pumps               |                                          | 10.000 30000.00   | 300000.00      |
|               |                       | Item Amo                                 | unt               | 3,00,000.00 CR |
|               |                       | Sales A/c. Sales A/c. (Export)           |                   |                |
|               |                       |                                          |                   |                |
|               |                       |                                          | unt               | 3,00,000.00 CR |
|               |                       | Effect of item amt. will be              | ]                 |                |
|               |                       | in Sales Ac/ (Export)                    |                   |                |
|               |                       |                                          |                   |                |
| •             |                       |                                          |                   |                |
|               |                       |                                          |                   |                |
|               |                       |                                          |                   |                |
|               |                       |                                          |                   |                |
| Total Entry   | y:0                   |                                          |                   |                |
| Qty 1000.00   | 00                    | Item Amount                              |                   |                |
|               |                       |                                          |                   |                |
|               |                       |                                          |                   |                |
| Narration     |                       |                                          |                   |                |
| Narration     |                       |                                          |                   |                |
|               |                       |                                          |                   |                |
|               |                       | OK Print Bill Amount                     |                   |                |
|               |                       |                                          |                   |                |

| Transaction ->           | > Sale Entry -> Sales Invoice -> Add | l Sales Bill(GST)                                                    |           |                                                                    |                |
|--------------------------|--------------------------------------|----------------------------------------------------------------------|-----------|--------------------------------------------------------------------|----------------|
| Cash/Debit<br>Party A/c. | Debit  Max Industries Bal. :         | Invoice Type Export<br>Sale A/c.<br>Tax/Bill of Supply Tax Invoice 💌 | B         | Sill Date     29/08/2017 Tue       Sill No     GT/3       Doc. No. | 2              |
| Product Nan              | ne                                   |                                                                      |           | Qty Rate                                                           | Amount         |
| Submersible F            | Pumps                                |                                                                      |           |                                                                    | 30000.00       |
| Total Entry              | :1                                   | Export is Zero rated.                                                |           | 10.000                                                             | 300000.00      |
| Narration                |                                      | So No any GST effect will be in Bill Amount.                         | Item Amo  | unt                                                                | 3,00,000.00 CR |
|                          |                                      | OK. Print                                                            | Bill Amou | nt                                                                 | 3,00,000.00 DB |

27\_

# Effects in A/c. Ledger

| eport -> Account Books -> Ledger -> | Account Ledger |         |              |                            |
|-------------------------------------|----------------|---------|--------------|----------------------------|
| Account Ledger                      |                |         |              | From 01/04/2017 To 31/03/2 |
| Account Name                        | City Name      | Opening | Closing      |                            |
| Cash Account                        |                |         |              |                            |
| Cash Ledger(Cess) - Primary Unit    |                |         |              |                            |
| Cash Ledger(CGST) - Primary Unit    |                |         |              |                            |
| Cash Ledger(IGST) - Primary Unit    |                |         |              |                            |
| Cash Ledger(SGST) - Primary Unit    |                |         |              |                            |
| Central Tax A/c. (I/P)              |                |         |              |                            |
| Central Tax A/c. (O/P)              |                |         |              |                            |
| Cess A/c. (I/P)                     |                |         |              |                            |
| Cess A/c. (O/P)                     |                |         |              |                            |
| SST Provisional A/c Primary Unit    |                |         |              |                            |
| mperial Manufacture                 | Bharuch SEZ    |         |              |                            |
| mporter A/c.                        |                |         |              |                            |
| ntegrated Tax A/c. (I/P)            |                |         |              |                            |
| ntegrated Tax A/c. (O/P)            |                |         |              | We can see account         |
| Aax Industries                      |                |         | 300000.00 DB |                            |
| Profit & Loss A/c                   |                |         |              | effect for "Max industries |
| Purchase A/c. (GST)                 |                |         |              |                            |
| Purchase A/c. (IGST)                |                |         |              | (Export party) & our       |
| Purchase A/c. (Import)              |                |         |              | (Salas A/s (Export))       |
| Sales A/c. (Export)                 |                |         | 300000.00 CR | Sales A/C. (Export)        |
| Gales A/c. (GST)                    |                |         |              |                            |
| Gales A/c. (IGST)                   |                |         |              |                            |
| Sales A/c. Export (Rebate)          |                |         |              |                            |
| Sales A/c. SEZ                      |                |         |              |                            |
| Sales A/c. SEZ (Rebate)             |                |         |              |                            |

## Invoice Type for Export (Rebate)

| Setup -> Sales Setup -> I | voice Type -> Invoice Typ  | pe for Sales     |            |             |
|---------------------------|----------------------------|------------------|------------|-------------|
| Description               | Туре                       | GST Type         | Cap Goods  | E/D 4       |
| Export                    | Export                     | Item wise        | No         | Enable      |
| Export (Rebate)           | Export (Rebate)            | Item wise        | No         | Enable      |
| GST                       | GST                        | Item wise        | No         | Enable      |
| IGST                      | IGST                       | Item wise        | No         | Enable      |
| Setup -> Sales Se         | tup -> Invoice Type -> Inv | voice Type Entry |            |             |
| Name Exp                  | ort (Rebate)               |                  |            |             |
| Туре Ехр                  | ort (Rebate) 🔻 Capital G   | Goods No 🔻       |            |             |
| GST Type Iter             | n wise 🔻                   |                  |            |             |
| Export Type UT-           | 1 🔻                        | (                | c (-       |             |
|                           | OK                         | Invoice Ty       | pe for 'Ex | (port' will |
|                           |                            | be added         | as per se  | lection in  |
|                           |                            | GST              | Auto set   | up.         |
|                           |                            |                  |            |             |
|                           |                            |                  |            |             |
|                           | Add Edit Delete Disal      | ble Comment Info |            |             |

#### Sales Invoice – Export (Rebate)

| Transaction -              | > Sala Entry -> Salas Invision -> Add Salas Bill(CST) |                                                                             |                                                                      |
|----------------------------|-------------------------------------------------------|-----------------------------------------------------------------------------|----------------------------------------------------------------------|
| Cash/Debit<br>Party A/c.   | Debit  Shahin Industries Iraq Bal. :                  | Invoice Type Export (Rebate)<br>Sale A/c.<br>Tax/Bill of Supply Tax Invoice | Bill Date 29/08/2017 Tue<br>Bill No GT/1<br>Doc. No.<br>Doc Date / / |
| Product Nar                | me                                                    | Select "Export (Rebate)" I<br>(Supplies of goods/ser<br>payment of IGS      | OtvRateAmountInvoice Type.vices withT.)                              |
|                            |                                                       |                                                                             |                                                                      |
| Total Entry<br>Qty 1000.00 | : 0<br>0                                              | Integrated Tax                                                              | Amount                                                               |
| Narration                  |                                                       | OK Print Bill An                                                            | nount                                                                |

#### Sales Invoice – Export (Rebate)

| Transaction -> Sale I | Entry -> Sales Invoice | -> Add Sales Bill(GST)               |                 |                |              |
|-----------------------|------------------------|--------------------------------------|-----------------|----------------|--------------|
| Cash/Debit Debit      | t 💌                    | Invoice Type Export (Rebate)         | Bill Date       | 29/08/2017 Tue |              |
| Party A/c. Shahi      | nin Industries         | Sale A/c.                            | Bill No         | GT/1           |              |
| Iraq                  |                        | Tax/Bill of Supply Tax Invoice 💌     | Doc. No.        |                |              |
| Bal. :                | :                      |                                      | Doc Date        | / /            |              |
| Product Name          |                        |                                      | Qty             | Rate           | Amount       |
| Submersible Pumps     |                        |                                      | 50.000          | 30000.00       | 1500000.00   |
|                       |                        |                                      | Item Amount     | 15,            | 00,000.00 CR |
|                       |                        | Sales A/c. Sales A/c.                | Export (Rebate) |                |              |
|                       |                        | Integrated Tax Integrated T          | Tax A/c. (O/P)  | 12.00          | 180000.00    |
|                       |                        | Effect will be shown in <u>Sales</u> | Total Amount    | 15,            | 00,000.00 CR |
|                       |                        | A/c. Export (Rebate) &               | <u>OK</u>       |                |              |
|                       |                        | IGST will be calculated on           |                 |                |              |
|                       |                        | Item Amt.                            |                 |                |              |
|                       |                        |                                      |                 |                |              |
| Total Entry : 0       |                        |                                      |                 |                |              |
| Qty 1000.000          |                        | Item                                 | Amount          |                |              |
|                       |                        | Integrated Tax                       |                 |                | 0.00         |
|                       |                        |                                      |                 |                |              |
| Narration             |                        |                                      |                 |                |              |
|                       |                        |                                      |                 |                |              |
|                       |                        | OK Print Bill Ar                     | mount           |                |              |
|                       |                        |                                      |                 |                |              |

#### Sales Invoice – Export (Rebate)

| Transaction -> Sale Entry -> Sales Invoice -> Add Sales Bill(CST)                                                                                                    |                                              |                                     |
|----------------------------------------------------------------------------------------------------|----------------------------------------------|-------------------------------------|
| Cash/Debit     Debit     Invoice     Factorial states       Party A/c.     Shahin Industries     Sale A/c.       Iraq     Tax/Bill of Supply Tax Invoice       Bal.: | Bill Date<br>Bill No<br>Doc. No.<br>Doc Date | 29/08/2017 Tue<br>GT/1              |
| Product Name                                                                                                    | Qty                                          | Rate Amount                         |
| Submersible Pumps                                                                                                    | 50.000                                       | 30000.00 1500000.00                 |
| Total Entry : 1                                                                                                    | 50.000                                       | 1500000.00                          |
| Narration                                                                                                    | Item Amount                                  | <b>15,00,000.00 CR</b><br>180000.00 |
| OK Print                                                                                                    | Bill Amount                                  | 15,00,000.00 DB                     |

32\_

## Effects in A/c. Ledger

| Report -> Account Books -> Ledger -> / | Account Led | ger      |        |      |       |           |           |             |           |           |          |                    |      |            |
|----------------------------------------|-------------|----------|--------|------|-------|-----------|-----------|-------------|-----------|-----------|----------|--------------------|------|------------|
| <ul> <li>Account Ledger</li> </ul>     |             |          |        |      |       |           |           |             |           |           | From     | 01/04/201          | 7 To | 31/03/     |
| Account Name                           | City        | Name     |        | Ope  | ning  | Clo       | sing      |             |           |           |          |                    |      |            |
| Cess A/c. (I/P)                        |             |          |        |      |       |           |           |             |           |           |          |                    |      |            |
| Cess A/c. (O/P)                        |             |          |        |      |       |           |           |             |           |           |          |                    |      |            |
| GST Provisional A/c Primary Unit       |             |          |        |      |       | 180000.0  | 00 DB     |             |           |           |          |                    |      |            |
| Imperial Manufacture                   | Bhai        | ruch SEZ |        |      |       |           |           |             |           |           |          |                    |      |            |
| Importer A/c.                          |             |          |        |      |       |           |           |             |           |           |          |                    |      |            |
| Integrated Tax A/c. (I/P)              |             |          |        |      |       |           |           |             |           |           |          |                    |      |            |
| íntegrated Tax A/c. (O/P)              |             |          |        |      |       | 180000.0  | 00 CR     |             |           |           |          |                    |      |            |
| Max Industries                         |             |          |        |      |       |           | $\neg$    | $\setminus$ |           |           |          |                    |      |            |
| Profit & Loss A/c                      |             |          |        |      |       |           |           |             | In the    | e case    | of       | Export             | (Re  | ebat       |
| Purchase A/c. (GST)                    |             |          |        |      |       |           |           |             |           |           | · · ·    |                    |      |            |
| Purchase A/c. (IGST)                   |             |          |        |      |       |           |           |             | We        | e can so  | ee t     | the eff            | ect  | s in       |
| Purchase A/c. (Import)                 |             |          |        |      |       |           |           |             |           |           |          |                    | . /  |            |
| Sales A/c. (Export)                    |             |          |        |      |       |           |           |             | (         | SI Pro    | OVIS     | sional             | A/C  | •,         |
| Sales A/c. (GST)                       |             |          |        |      |       |           |           |             | l.e.      | <b>.</b>  |          | A / - / C          |      | 0          |
| Sales A/c. (IGST)                      |             |          |        |      |       |           | /         |             | In        | tegrat    | ea       | A/C.(U             | YP)  | Č.         |
| Sales A/c. Export (Rebate)             |             |          |        |      |       | 1500000.0 | 00 CR     |             |           | in ath    | <b>.</b> | <b>A</b> e e e e u | nto  |            |
| Sales A/c. SEZ                         |             |          |        |      |       |           | /         |             |           | in otr    | er .     | ACCOU              | nts  |            |
| Sales A/c. SEZ (Rebate)                |             |          |        |      |       |           |           |             |           |           |          |                    |      |            |
| Shahin Industries                      | Iraq        |          |        |      |       | 1500000.0 | 00 DB     |             |           |           |          |                    |      |            |
| State/UT Tax A/c. (I/P)                |             |          |        |      |       |           |           |             |           |           |          |                    |      |            |
| State/UT Tax A/c. (O/P)                |             |          |        |      |       |           |           |             |           |           |          |                    |      |            |
| Stock In Hand                          |             |          |        |      |       |           |           |             |           |           |          |                    |      |            |
| Trading A/c.                           |             |          |        |      |       |           |           |             |           |           |          |                    |      |            |
| Yana Milking Machinery                 |             |          |        |      |       |           |           |             |           |           |          |                    |      |            |
| YoFashion Apparel                      | Ahm         | edabad   |        |      |       |           |           |             |           |           |          |                    |      |            |
| Add Edit Delete Print Address          | Master Fil  | ter Date | Format | Next | Setup | TM SMS    | TM E-Mail | TM La       | oel E-Mai | Kasar Hav | ala      | Account Audi       | t Mu | lti Ledaeı |

# $GST \rightarrow GST Report$

| GST Summary Report                                                                                                    |       | From         | 01/08/2017  | To 31/08/2017  |          |
|----------------------------------------------------------------------------------------------------|-------|--------------|-------------|----------------|----------|
| Particulars                                                                                                    |       | State/UT Tax | Central Tax | Integrated Tax | •        |
| Tax Payable                                                                                                    |       |              |             |                |          |
| Opening                                                                                                    |       |              |             |                |          |
| Debit                                                                                                    |       |              |             | 180000.00      |          |
|                                                                                                    | Total |              |             | 180000.00      |          |
| ITC Available                                                                                                    |       |              |             |                |          |
| Opening                                                                                                    |       |              |             |                |          |
| Credit                                                                                                    |       |              |             |                | 1.000    |
|                                                                                                    | Total |              |             |                |          |
| Cash Ledger                                                                                                    |       |              |             |                |          |
| Opening                                                                                                    |       |              |             |                |          |
| Credit                                                                                                    |       |              |             |                |          |
| Debit                                                                                                    |       |              |             |                |          |
|                                                                                                    | Total |              | In GSI      | Report we      | e can se |
| Utilization                                                                                                    |       |              |             | Tave Davidal   |          |
|                                                                                                    |       |              |             |                | _        |
| From ITC SGST                                                                                                    |       |              |             | Tax Payab      | e.       |
| From ITC SGST<br>From ITC CGST                                                                                                    |       |              |             | Tax Payab      | e.       |
| From ITC SGST<br>From ITC CGST<br>From ITC IGST                                                                                                    |       |              |             |                | e.       |
| From ITC SGST<br>From ITC CGST<br>From ITC IGST<br>From Cash Ledger SGST                                                                                    |       |              |             |                | e.       |
| From ITC SGST<br>From ITC CGST<br>From ITC IGST<br>From Cash Ledger SGST<br>From Cash Ledger CGST                                                           |       |              |             |                | e.       |
| From ITC SGST<br>From ITC CGST<br>From ITC IGST<br>From Cash Ledger SGST<br>From Cash Ledger CGST<br>From Cash Ledger IGST                                  |       |              |             |                | e.       |
| From ITC SGST<br>From ITC CGST<br>From ITC IGST<br>From Cash Ledger SGST<br>From Cash Ledger CGST<br>From Cash Ledger IGST                                  | Total |              |             |                | e.       |
| From ITC SGST<br>From ITC CGST<br>From ITC IGST<br>From Cash Ledger SGST<br>From Cash Ledger CGST<br>From Cash Ledger IGST<br>Closing                       | Total |              |             |                | e.       |
| From ITC SGST<br>From ITC CGST<br>From ITC IGST<br>From Cash Ledger SGST<br>From Cash Ledger CGST<br>From Cash Ledger IGST<br>Closing<br>ITC                | Total |              |             |                | e.       |
| From ITC SGST<br>From ITC CGST<br>From ITC IGST<br>From Cash Ledger SGST<br>From Cash Ledger CGST<br>From Cash Ledger IGST<br>Closing<br>ITC<br>Tax Payable | Total |              |             | 1ax Payab      | e.       |

SEZ & SEZ (Rebate) under GST

A Special Economic Zone (SEZ) is a dedicated zone wherein businesses benefits simpler tax and legal compliance.

Supply of goods to SEZ is treated as zero rated supply.

A registered person exports zero rated supply of goods/services through two ways:

- <u>Without payment</u> of integrated tax(IGST) and claim refund of unutilised ITC (in case of bond/Letter of Undertaking).
- With payment of integrated tax(IGST) & claim refund of such tax paid on goods or services or both supplied.

## Select required Invoice Type

|                 |        |                           |           | Valuo          |              |            |          |  |  |  |
|-----------------|--------|---------------------------|-----------|----------------|--------------|------------|----------|--|--|--|
| Category        |        | Description               |           |                |              | Val        | ue       |  |  |  |
| General Setup   |        | GST Auto Setup            |           |                |              |            |          |  |  |  |
| Advance Setup   |        | GST Setup                 |           |                |              |            |          |  |  |  |
| Advance Modules |        | Cess required?            |           |                |              | No         |          |  |  |  |
| Master Setup    |        | URD A/c Setup             |           |                |              |            |          |  |  |  |
| VAT Setup       | GST    | Auto Setup                |           |                |              |            | 🔀 ing    |  |  |  |
| GST Setup       |        | GST Setup                 | Sales Inv | voice Setup    | Purchase Inv | oice Setup |          |  |  |  |
| IDS/TCS Setup   |        |                           |           | · · · · ·      |              |            |          |  |  |  |
| Report Setup    | 0      | Create Round Off Expense  | ?         | No             |              |            |          |  |  |  |
|                 | 0      | Create Discount Expense ? | •         | No             |              |            |          |  |  |  |
|                 | 0      | Create Freight Expense ?  |           | No             |              |            |          |  |  |  |
|                 | 0      | SST Type                  |           |                |              |            |          |  |  |  |
|                 |        | 551 1990                  |           |                |              |            |          |  |  |  |
|                 |        |                           |           | GST Type       |              | Cap Goods  |          |  |  |  |
|                 |        |                           |           | * IGST         |              | No         | -        |  |  |  |
| (               | Salact | ct Invoice Types in       | in        | Export         |              | No         | -        |  |  |  |
|                 | JEIECI | . involce Types           |           | Import         |              | No         | -        |  |  |  |
|                 | са     | se of "SEZ" &             |           | LIPD-PCM       |              | No         | - 4      |  |  |  |
|                 |        |                           |           | Non CST        |              | No         | - ]]     |  |  |  |
|                 | ୍ଞ     | etz(Rebate)".             |           | Other          |              | No         |          |  |  |  |
|                 |        |                           |           | * SEZ          |              | No         |          |  |  |  |
|                 |        |                           |           | Export (Rebate | .)           | No         |          |  |  |  |
|                 |        |                           |           | * SEZ (Rebate) | 1            | No         | <b>_</b> |  |  |  |
|                 |        |                           |           |                | Cap Goods    |            | Q        |  |  |  |

## Invoice Setup for SEZ

| Setup -> Sales Setup - | > Invoice Type -> Inv | oice Type for Sales     |                |         |
|------------------------|-----------------------|-------------------------|----------------|---------|
| Description            | Туре                  | GST Type                | Cap Goods      | E/D     |
| GST                    | GST                   | Item wise               | No             | Enable  |
| IGST                   | IGST                  | Item wise               | No             | Enable  |
| SEZ                    | SEZ                   | Item wise               | No             | Enable  |
|                        |                       |                         |                |         |
| Setup -> Sales         | Setup -> Invoice Typ  | e -> Invoice Type Entry |                | ×       |
| Name                   | SEZ                   |                         |                |         |
| Туре                   | SEZ 💌                 | Capital Goods No 💌      |                |         |
| GST Type               | Item wise 🔹           |                         |                |         |
| Export Type            | UT-1 🔻                |                         |                |         |
|                        | $\bigwedge$           | OK                      |                |         |
|                        |                       | Invoid                  | e Type for 'SE | Z' will |
| We can select Ex       | port Type             | be add                  | ded as per sel | ection  |
| as per our requi       | irement.              | in                      | GST Auto setu  | ıp.     |
|                        |                       |                         |                |         |
|                        | Add Edit Delet        | e Disable Comment Ir    | ıfo            |         |

## Sales Invoice (SEZ)

| Transaction -            | > Sale Entry -> Sales Invoice -> Add Sales Bill(GST) |                                |                           |                      |                        |        |
|--------------------------|------------------------------------------------------|--------------------------------|---------------------------|----------------------|------------------------|--------|
| Cash/Debit<br>Party A/c. | Debit  Imperial Manufacture                          | Invoice Type SEZ<br>Sale A/c.  |                           | Bill Date<br>Bill No | 30/08/2017 Wed<br>GT/5 |        |
|                          | Bharuch SEZ<br>Bal. :                                | Tax/Bill of Supply Tax Invoice |                           | Doc. No.<br>Doc Date | //                     |        |
| Product Nar              | ne                                                   |                                | Select Invoice T<br>"SEZ" | ype:                 | Rate                   | Amount |
|                          |                                                      |                                |                           |                      |                        |        |
|                          |                                                      |                                |                           |                      |                        |        |
| Total Fatas              |                                                      |                                |                           |                      |                        |        |
| Ton 25.000               | :0                                                   |                                |                           | Item Amount          |                        |        |
| Narration                |                                                      | OK                             | Drint                     | Bill Amount          |                        |        |
|                          |                                                      | UK                             |                           |                      |                        |        |

## Sales Invoice (SEZ)

| Transaction -: | > Sale Entry -> Sales Invoice -> Add Sales Bill(GST) |              |                 | ×    |
|----------------|------------------------------------------------------|--------------|-----------------|------|
| Cash/Debit     | Debit  Invoice Type SEZ                              | Bill Date    | 30/08/2017 Wed  |      |
| Party A/c.     | Imperial Manufacture Sale A/c.                       | Bill No      | GT/5            |      |
|                | Bharuch SEZ Tax/Bill of Supply Tax Invoice           | Doc. No.     |                 |      |
|                | Bal. :                                               | Doc Date     | / /             |      |
| Product Nar    | ne                                                   | Qty          | Rate Amo        | unt  |
| Iron Sheets    |                                                      | 5.000        | 31200.00 156000 | 0.00 |
|                |                                                      | Item Amount  | 1,56,000.00     | CR   |
|                | Sales A/c. Sales                                     | A/c. SEZ     |                 |      |
|                |                                                      |              |                 |      |
|                | Effect of Item amt will be                           | Iotal Amount | 1,56,000.00     | CR   |
|                |                                                      | OK           |                 |      |
|                | in <u>Sales A/c. SEZ</u> .                           |              |                 |      |
|                |                                                      |              |                 |      |
|                |                                                      |              |                 |      |
|                |                                                      |              |                 |      |
|                |                                                      |              |                 |      |
| Total Entry    | :0                                                   |              |                 |      |
| Ton 25 000     | ]                                                    | item Amount  |                 |      |
| 1011 25.000    |                                                      |              |                 |      |
|                |                                                      |              |                 |      |
|                |                                                      |              |                 |      |
| Narration      |                                                      |              |                 |      |
|                |                                                      |              |                 |      |
|                | OK Print I                                           | Bill Amount  |                 |      |
|                |                                                      |              |                 |      |

## Sales Invoice (SEZ)

| Transaction ->           | > Sale Entry -> Sales Invoice -> Add S         | ales Bill(GST)                                                                       |                                |                                                                                                    |                             |
|--------------------------|------------------------------------------------|--------------------------------------------------------------------------------------|--------------------------------|----------------------------------------------------------------------------------------------------|-----------------------------|
| Cash/Debit<br>Party A/c. | Debit  Imperial Manufacture Bharuch SEZ Bal. : | Invoice Type SEZ<br>Sale A/c.<br>Tax/Bill of Supply Tax Invoice 💌                    | Bill f<br>Bill f<br>Doc<br>Doc | Date         30/08/2017         Wee           No         GT/5         .           No.         .         .         .           Date         / /         .         . | 1                           |
| Product Nan              | ne                                             |                                                                                      |                                | Qty Rate                                                                                                    | Amount                      |
| Iron Sheets              |                                                | Supply of goods/services                                                             |                                | 5.000 31200.00                                                                                                    |                             |
|                          |                                                | Supply of goods/services                                                             |                                |                                                                                                    |                             |
| Narration                | :1                                             | treated as Zero rated.<br>So No any GST effect will be<br>calculated in Bill Amount. | Item Amoun                     | 5.000<br>t                                                                                                    | 156000.00<br>1,56,000.00 CR |
|                          |                                                | OK Print                                                                             | Bill Amount                    |                                                                                                    | 1,56,000.00 DB              |

40

# Effects in A/c. Ledger

| ort -> Account Books -> Ledger -> | Account Ledger     |                 |              |               |           |       |          |                      |
|-----------------------------------|--------------------|-----------------|--------------|---------------|-----------|-------|----------|----------------------|
| Account Ledger                    |                    |                 |              |               |           |       | Fr       | From 01/04/2017      |
| ount Name                         | City Name          | Opening         | Closing      |               |           |       |          |                      |
| s A/c. (I/P)                      |                    |                 |              |               |           |       |          |                      |
| s A/c. (O/P)                      |                    |                 |              |               |           |       |          |                      |
| Provisional A/c Primary Unit      |                    |                 |              |               |           |       |          |                      |
| erial Manufacture                 | Bharuch SEZ        |                 | 156000.00 DB |               |           |       |          |                      |
| orter A/c.                        |                    |                 |              | - `\          |           |       |          |                      |
| grated Tax A/c. (I/P)             |                    |                 |              |               |           |       |          |                      |
| grated Tax A/c. (O/P)             |                    |                 |              |               |           |       |          |                      |
| Industries                        |                    |                 |              |               |           |       |          |                      |
| t & Loss A/c                      |                    |                 |              |               | We        |       | can see  | can see Accourt      |
| hase A/c. (GST)                   |                    |                 |              |               | VVC       |       | curi see |                      |
| hase A/c. (IGST)                  |                    |                 |              |               | effe      | ρ     | ct in ca | ct in case of si     |
| hase A/c. (Import)                |                    |                 |              |               |           |       |          |                      |
| Industries                        | Ahmedabad          |                 |              |               | g         | 0     | ods/se   | ods/services t       |
| s A/c. (Export)                   |                    |                 |              |               | 0         |       | 00.0,00  |                      |
| s A/c. (GST)                      |                    |                 |              |               |           |       |          |                      |
| s A/c. (IGST)                     |                    |                 |              |               |           |       |          |                      |
| s A/c. Export (Rebate)            |                    |                 |              | ~             |           |       |          |                      |
| s A/c. SEZ                        |                    |                 | 156000.00 CR |               |           |       |          |                      |
| s A/c. SEZ (Rebate)               |                    |                 |              |               |           |       |          |                      |
| e/UT Tax A/c. (I/P)               |                    |                 |              |               |           |       |          |                      |
| e/UT Tax A/c. (O/P)               |                    |                 |              |               |           |       |          |                      |
| ck In Hand                        |                    |                 |              |               |           |       |          |                      |
| ling A/c.                         |                    |                 |              |               |           |       |          |                      |
| a Milking Machinery               |                    |                 |              |               |           |       |          |                      |
| ashion Apparel                    | Ahmedabad          |                 |              |               |           |       |          |                      |
| d Edit Delete Print Address       | Master Filter Date | Format Next Set | UD TM SMS TM | E-Mail TM Lab | el E-Mail | Kasar | Havala   | Havala Account Audit |

## Invoice Setup for SEZ (Rebate)

| Descrip  | tion                            |         | Туре      |              | GST Type          |      | Cap Goods       | E/D       |      |
|----------|---------------------------------|---------|-----------|--------------|-------------------|------|-----------------|-----------|------|
| Export   |                                 |         | Export    |              | Item wise         |      | No              | Enable    |      |
| Export ( | Export (Rebate) Export (Rebate) |         |           |              | Item wise         |      | No              | Enable    |      |
| GST      |                                 |         | GST       |              | Item wise         |      | No              | Enable    |      |
| IGST     |                                 |         | IGST      |              | Item wise         |      | No              | Enable    |      |
| SEZ      |                                 |         | CE7       |              | Itom wine         |      | Ma              | Enable    |      |
| SEZ (Re  | Setup -> Sale                   | s Setup | -> Invoid | ce Type -> I | Invoice Type Enti | ry   |                 | le        |      |
|          | Name                            | SEZ (Re | ebate)    |              |                   |      |                 |           |      |
|          | Type                            | -       |           |              |                   |      |                 |           |      |
|          |                                 |         | , battor  | 1            | 110               |      |                 |           |      |
|          | GST Type                        | Item w  | se 🔻      |              |                   |      |                 |           |      |
|          | Export Type                     | UT-1    | -         |              |                   |      | Invoice Type fo |           |      |
|          |                                 |         |           | 0            | K                 |      | 'SEZ(Reba       | ate)' wil | lbo  |
|          |                                 |         |           |              |                   |      | added as p      | per sele  | ctic |
|          |                                 |         |           |              |                   |      | in GST A        | uto seti  | up.  |
|          |                                 |         |           |              |                   |      |                 |           | Ì    |
|          |                                 |         |           |              |                   |      |                 |           | _    |
|          |                                 | Ado     | l Edit    | Delete Di    | sable Comment     | Info |                 |           |      |

#### Sales Invoice (SEZ Rebate)

| Transaction - | > Sale Entry -> Sales Invoice -> Add Sales Bill(GST) |                                |                    |                 | ×           |
|---------------|------------------------------------------------------|--------------------------------|--------------------|-----------------|-------------|
| Cash/Debit    | Debit                                                | Invoice Type SEZ (Rebate)      |                    | Bill Date 31/08 | 3/2017 Thu  |
| Party A/c.    | Imperial Manufacture                                 | Sale A/c.                      |                    | Bill No GT/     | 6           |
|               | Bharuch SEZ                                          | Tax/Bill of Supply Tax Invoice |                    | Doc. No.        |             |
|               | Bal. :                                               |                                |                    | Doc Date / /    |             |
| Product Na    | me                                                   |                                |                    | Qty             | Rate Amount |
|               |                                                      |                                |                    |                 |             |
|               |                                                      |                                | act Invision Tunou | "SET (Dobot     |             |
|               |                                                      |                                | ect involce Type:  | SEZ (Rebat      |             |
|               |                                                      | (S                             | upplies of goods   | /services wit   | th          |
|               |                                                      |                                | navment of         |                 |             |
|               |                                                      |                                | payment            | 1051.)          |             |
|               |                                                      |                                |                    |                 |             |
| l             |                                                      |                                |                    |                 |             |
|               |                                                      |                                |                    |                 |             |
|               |                                                      |                                |                    |                 |             |
| Total Entry   | :0                                                   |                                |                    |                 |             |
|               |                                                      |                                | Item               | Amount          |             |
|               |                                                      | Inte                           | grated Tax         |                 | 0.00        |
|               |                                                      |                                |                    |                 |             |
| Narration     |                                                      |                                |                    |                 |             |
|               |                                                      |                                |                    |                 |             |
|               |                                                      | OK Prin                        | t Bill A           | mount           |             |
|               |                                                      |                                |                    |                 |             |
|               |                                                      |                                |                    |                 |             |

#### Sales Invoice (SEZ Rebate)

| -           |                                    | /TOO/II/G I-O FF               |                    |                    |
|-------------|------------------------------------|--------------------------------|--------------------|--------------------|
| Transaction | > Sale Entry -> Sales Invoice -> A |                                |                    | ×                  |
| Cash/Debit  | Debit 💌                            | Invoice Type SEZ (Rebate)      | Bill Date          | 31/08/2017 Thu     |
| Party A/c.  | Imperial Manufacture               | Sale A/c.                      | Bill No            | GT/6               |
|             | Bharuch SEZ                        | Tax/Bill of Supply Tax Invoice | Doc. No.           |                    |
|             | Bal. :                             |                                | Doc Date           | / /                |
| Product Nar | me                                 |                                | Qty                | Rate Amount        |
| Iron Sheets |                                    |                                | 5.000              | 31200.00 156000.00 |
|             |                                    |                                | Item Amount        | 1,56,000.00 CR     |
|             |                                    | Sales A/c. Sales A             | /c. SEZ (Rebate)   |                    |
|             |                                    | Integrated Tax Integrat        | ted Tax A/c. (O/P) | 18.00 28080.00     |
|             |                                    | Total Amount                   | 1,56,000.00 CR     |                    |
|             |                                    | Sales A/c. SEZ (Rebate) &      | OK                 |                    |
|             |                                    | IGST will be calculated on     |                    |                    |
|             |                                    | ltem Amt.                      |                    |                    |
| Total Entry | • 1/1                              |                                | 5 000              | 156000.00          |
| Top 25 000  |                                    | It                             | em Amount          | 1.56.000.00 CR     |
| 1011 25.000 |                                    | Integrated Tay                 |                    | 28020.00           |
|             |                                    | Integrated lax                 |                    | 20000.00           |
| Namation    |                                    |                                |                    |                    |
| Narration   |                                    |                                |                    |                    |
|             |                                    | OK Print Bi                    | ll Amount          | 1,56,000.00 DB     |
|             |                                    |                                |                    |                    |

## Sales Invoice (SEZ Rebate)

| Transaction -> | Salo Entry -> Salos Invoice |                          |                    |             |                |         |           |                |                |
|----------------|-----------------------------|--------------------------|--------------------|-------------|----------------|---------|-----------|----------------|----------------|
| Cash/Debit     | Debit                       | 2 -> Add Sales Bill(GST) | Invoice Type       | SEZ (Reba   | te)            |         | Bill Date | 31/08/2017 Thu |                |
| Party A/c.     | Imperial Manufacture        |                          | Sale A/c.          |             |                |         | Bill No   | GT/6           |                |
|                | Bharuch SEZ                 |                          | Tax/Bill of Supply | Tax Invoice | e 🔻            |         | Doc. No.  |                |                |
|                | Bal. :                      |                          |                    |             |                |         | Doc Date  | / /            |                |
| Product Nam    | ne                          |                          |                    |             |                |         | Otv       | Rate           | Amount         |
| Iron Sheets    |                             |                          |                    |             |                |         | 5.000     | 31200.00       | 156000.00      |
|                |                             |                          |                    |             |                |         |           |                |                |
|                |                             |                          |                    |             |                |         |           |                |                |
|                |                             |                          |                    |             |                | <br>    |           |                |                |
|                |                             |                          |                    |             |                |         |           |                |                |
|                |                             |                          |                    |             |                |         |           |                |                |
|                |                             |                          |                    |             |                |         |           |                |                |
|                |                             |                          |                    |             |                |         |           |                |                |
|                |                             | IGST effect              | will not           | he          |                |         |           |                |                |
|                |                             |                          |                    |             |                |         |           |                |                |
|                |                             | calculated               | in Bill An         | nt.  -      |                |         |           |                |                |
| Total Entry :  | :1                          |                          |                    |             |                |         | 5.000     |                | 156000.00      |
|                |                             |                          |                    |             |                | Item A  | mount     |                | 1,56,000.00 CR |
|                |                             |                          |                    |             | Integrated Tax |         |           |                | 28080.00       |
|                |                             |                          |                    |             |                |         |           |                |                |
| Narration      |                             |                          |                    |             |                |         |           |                |                |
|                |                             |                          |                    |             |                |         |           |                |                |
|                |                             |                          | OK                 |             | Print          | Bill Am | ount      |                | 1,56,000.00 DB |
|                |                             |                          |                    |             |                |         |           |                | • •            |

## Effects in A/c. Ledger

| Report -> Account Books -> Ledger -> | Account | Ledger      |           |        |                |              |            |              |               |              |          |
|--------------------------------------|---------|-------------|-----------|--------|----------------|--------------|------------|--------------|---------------|--------------|----------|
| Account Ledger                       |         |             |           |        |                |              |            | Fr           | om 01/04/2017 | То           | 31/03    |
| Account Name                         |         | City Name   |           | Openin | g Closing      |              |            |              |               |              |          |
| Cess A/c. (I/P)                      |         |             |           |        |                |              |            |              |               |              |          |
| Cess A/c. (O/P)                      |         |             |           |        |                |              |            |              |               |              |          |
| GST Provisional A/c Primary Unit     |         |             |           |        | 28080.00 DB    |              |            |              |               |              |          |
| Imperial Manufacture                 |         | Bharuch SEZ |           |        | 156000.00 DB   |              |            |              |               |              |          |
| Importer A/c.                        |         |             |           |        |                |              |            |              |               |              |          |
| Integrated Tax A/c. (I/P)            |         |             |           |        |                |              |            |              |               |              |          |
| Integrated Tax A/c. (O/P)            |         |             |           |        | 28080.00 CR    |              |            |              |               |              |          |
| Max Industries                       |         |             |           |        |                |              |            |              |               |              |          |
| Profit & Loss A/c                    |         |             |           |        |                |              |            |              |               |              |          |
| Purchase A/c. (GST)                  |         |             |           |        |                |              | (          |              |               |              |          |
| Purchase A/c. (IGST)                 |         |             |           |        |                |              | In th      |              | of SEZ (P     | ?eh          | ate      |
| Purchase A/c. (Import)               |         |             |           |        |                |              |            | ic case      |               |              | acc      |
| Raju Industries                      |         | Ahmedabad   |           |        |                |              | We         | can se       | • the ef      | ect          | 's ir    |
| Sales A/c. (Export)                  |         |             |           |        |                |              |            |              |               | CCC          | .5 11    |
| Sales A/c. (GST)                     |         |             |           |        |                |              | G          | ST Prov      | isional A     | $\sqrt{c}$   | &        |
| Sales A/c. (IGST)                    |         |             |           |        |                |              |            |              |               | , <b>.</b> . |          |
| Sales A/c. Export (Rebate)           |         |             |           |        |                |              |            | ntegrat      | ed A/c.(      | O/F          | )        |
| Sales A/c. SEZ                       |         |             |           |        |                | _/           |            | 0.00         |               | - / ·        | 1        |
| Sales A/c. SEZ (Rebate)              |         |             |           |        | 156000.00 CR   | <b>*</b>     |            |              |               |              |          |
| State/UT Tax A/c. (I/P)              |         |             |           |        |                |              |            |              |               |              |          |
| State/UT Tax A/c. (O/P)              |         |             |           |        |                |              |            |              |               |              |          |
| Stock In Hand                        |         |             |           |        |                |              |            |              |               |              |          |
| Trading A/c.                         |         |             |           |        |                |              |            |              |               |              |          |
| Yana Milking Machinery               |         |             |           |        |                |              |            |              |               |              |          |
| YoFashion Apparel                    |         | Ahmedabad   |           |        |                |              |            |              |               |              |          |
| Add Edit Delete Print Address        | Master  | Filter Da   | te Format | Next   | etup TM SMS TM | E-Mail TM La | oel E-Mail | Kasar Havala | Account Audit | Multi        | i Ledaer |

# $GST \rightarrow GST$ Report

| GST -> GST Report -> GST Report                                                                                                    |       |      |            |      | ×          |           |
|----------------------------------------------------------------------------------------------------|-------|------|------------|------|------------|-----------|
| GST Summary Report                                                                                                    |       | From | 01/08/2017 | То   | 31/08/2017 |           |
| Particulars                                                                                                    |       | SGST | CGS        | Г    | IGST 🔺     |           |
| Tax Payable                                                                                                    |       |      |            |      |            |           |
| Opening                                                                                                    |       |      |            |      |            |           |
| Debit                                                                                                    |       |      |            |      | 28080.00   |           |
|                                                                                                    | Total |      |            |      | 28080.00   |           |
| ITC Available                                                                                                    |       |      |            |      |            |           |
| Opening                                                                                                    |       |      |            |      |            |           |
| Credit                                                                                                    |       |      |            |      |            | 100000    |
|                                                                                                    | Total |      |            |      |            |           |
| Cash Ledger                                                                                                    |       |      |            |      |            |           |
| Opening                                                                                                    |       |      |            |      |            | 100 C     |
| Credit                                                                                                    |       |      |            |      |            |           |
| Debit                                                                                                    |       |      |            |      |            |           |
|                                                                                                    | Total |      | l In GS    | ST F | lenort we  | e can see |
|                                                                                                    |       |      |            |      |            |           |
| Utilization                                                                                                    |       |      |            |      |            |           |
| Utilization<br>From ITC SGST                                                                                                    |       |      | _          | Т    | ax Payab   | le.       |
| Utilization<br>From ITC SGST<br>From ITC CGST                                                                                                   |       |      |            | Т    | ax Payab   | le.       |
| Utilization<br>From ITC SGST<br>From ITC CGST<br>From ITC IGST                                                                                  |       |      |            | Т    | ax Payab   | le.       |
| Utilization<br>From ITC SGST<br>From ITC CGST<br>From ITC IGST<br>From Cash Ledger SGST                                                         |       |      |            | T    | ax Payab   | le.       |
| Utilization<br>From ITC SGST<br>From ITC CGST<br>From ITC IGST<br>From Cash Ledger SGST<br>From Cash Ledger CGST                                |       |      |            | T    | ax Payab   | le.       |
| Utilization<br>From ITC SGST<br>From ITC CGST<br>From ITC IGST<br>From Cash Ledger SGST<br>From Cash Ledger CGST<br>From Cash Ledger IGST       |       |      |            | T    | ax Payab   | le.       |
| Utilization<br>From ITC SGST<br>From ITC CGST<br>From ITC IGST<br>From Cash Ledger SGST<br>From Cash Ledger CGST<br>From Cash Ledger IGST       | Total |      |            | T    | ax Payab   | le.       |
| Utilization From ITC SGST From ITC CGST From ITC IGST From Cash Ledger SGST From Cash Ledger CGST From Cash Ledger IGST Closing                 | Total |      |            | T    | ax Payab   | le.       |
| Utilization From ITC SGST From ITC CGST From ITC IGST From Cash Ledger SGST From Cash Ledger CGST From Cash Ledger IGST Closing ITC             | Total |      |            | T    | ax Payab   | le.       |
| Utilization From ITC SGST From ITC CGST From ITC IGST From Cash Ledger SGST From Cash Ledger CGST From Cash Ledger IGST Closing ITC Tax Payable | Total |      |            | T    | ax Payab   | le.       |

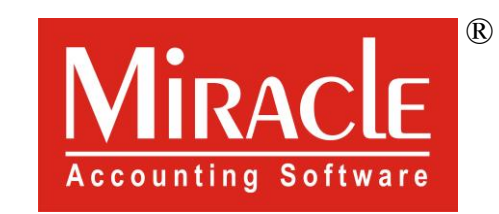

hank you.

Prepared By RKIT Software Pvt Ltd-Rajkot